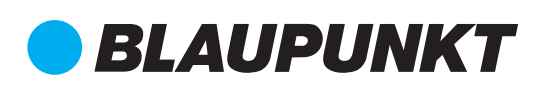

# Bedienungsanleitung IP Kamera IPC-S1

Vielen Dank, dass Sie sich für eine Sicherheitslösung von Blaupunkt entschieden haben.

Registrieren Sie Ihr Produkt unter: http://www.blaupunkt.com/de/servicesupport/ sicherheitssysteme/produktregistrierung/

#### Lieferumfang

1 x IP Kamera

1x Kamera Halterung

2 x Dübeln, Mutter und Schrauben 1 x AC/DC 5V 2A Netzteil 1 x Ethernet Kabel

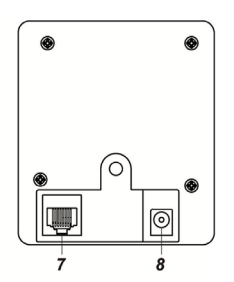

Geräteübersicht

1. Power LED (Grün) 2. Status LED (Rot) 3. Netzwerk LED (Blau) 4. WPS Taste

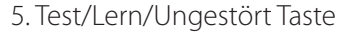

- 6. Micro SD Karten-Slot
- 7. Ethernet Eingang
- 8. DC Eingang

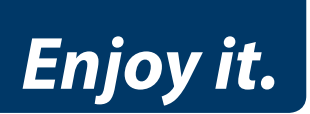

# Inhaltsverzeichnis

1. Einlernen

4. Spezifikationen

- 2. Montage
- 3. Bedienung

# 1. Einlernen

- 1. Schließen Sie die Kamera mit dem Ethernet-Kabel an den Router an, mit dem auch die Alarmzentrale verbunden ist.
- 2. Verbinden Sie das Netzteil mit dem Strom und dem DC-Eingang an der Alarmzentrale.
- 3. Wenn die blaue Netzwerk LED leuchtet, schalten Sie die Alarmzentrale in den Einlern-Modus (+ Symbol oben in der Leiste im Menü Einstellungen/Geräte).
- 4. Drücken und halten Sie dann die Lern Taste für 10 Sekunden. Ignorieren Sie das Blinken der roten Status LED (nach 2 Sekunden). Lassen Sie die Taste los, wenn die blaue Netzwerk LED zu blinken beginnt. Die Zentrale gibt einen Ton.
- 5. Nun sollte die IP Kamera Info auf dem Bildschirm an gezeigt werden. Fahren Sie mit dem Einlernprozess fort, wie in der Bedienungsanleitung des Alarmsystems unter Gerät hinzufügen beschrieben.
- 6. Wenn die IP Kamera Info nicht angezeigt wird, halten Sie die Lern-Taste für weitere 6 Sek. gedrückt. Die blaue Netzwerk LED hört auf zu blinken. Weiter mit Schritt 4.

# 2. Montage

Eine Halterung zur Montage ist im Lieferumfang enthalten.

- Die Halterung besteht aus Basis, Schaft und Kopf.
- Der Kopf der Halterung besteht wiederum aus 3 Teilen:

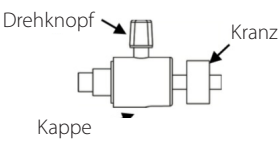

Die Halterung bedienen Sie wie folgt:

#### Kranz

Wenn die IP Kamera auf die Halterungsschraube aufgesetzt ist, drehen Sie den Kranz gegen den Uhrzeigersinn, um die Halterungsschraube zu lockern. Drehen Sie im Uhrzeigersinn, um sie festzuziehen.

#### Drehknopf

Drehen Sie den Drehknopf gegen den Uhrzeigersinn, um ihn zu lockern und stellen Sie dann den Kamera-Neigungswinkel ein. Drehen Sie den Drehknopf im Uhrzeigersinn, um ihn wieder festzuziehen.

# Kappe

Wenn Sie den Kamera-Neigungswinkel einstellen, stellen Sie sicher, dass die untere Seite der Kappe gut um die Halterung passt und keine Lücke entsteht (siehe Abbildung).

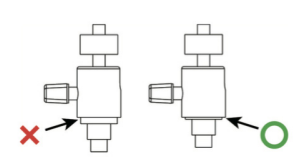

1. Verwenden Sie nun die Installationslöcher an der Basis (siehe Abbildung) als Markierungshilfe für die Bohrlöcher in Ihrer Wand.

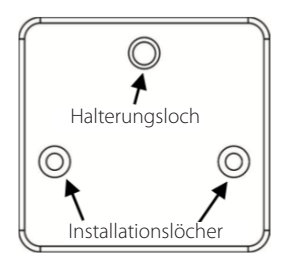

- 2. Bohren Sie die Löcher in Ihre Wand und setzen Sie (nötigenfalls) die Dübel in die Löcher.
- 3. Schrauben Sie die Basis an die Wand.
- 4. Verbinden Sie Halterungskopf, -Schaft und -Basis (siehe Abbildung)

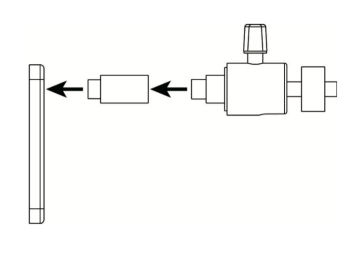

3. Klicken Sie auf WiFi & Netzwerk (siehe Abbildung).

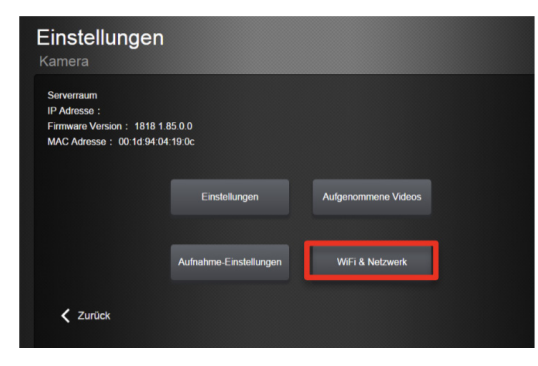

4. Dann klicken Sie auf Scan WiFi APs.

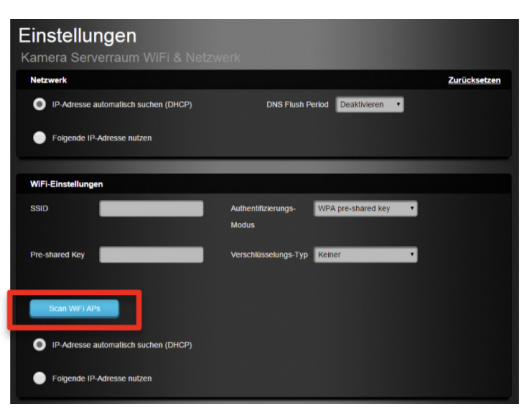

- 5. Lockern Sie den Drehknopf und schrauben Sie die IP Kamera in die Halterung, indem Sie den Kranz drehen.
- 6. Stellen Sie den Kamera-Neigungswinkel ein und ziehen Sie den Drehknopf wieder fest, um die Kamera zu fixieren.

7. Verbinden Sie Ethernet und Netzteil erneut, wenn die Kamera- Montage abgeschlossen ist.

# 3. Bedienung

#### Wi-Fi Einstellungen

Die Einrichtig der Wi-Fi-Verbindungen funktioniert wie folgt:

- 1. Rufen Sie im Internetportal das Menü Einstellungen/ Gerät auf.
- 2. Klicken Sie dort auf das 🗉 Symbol.

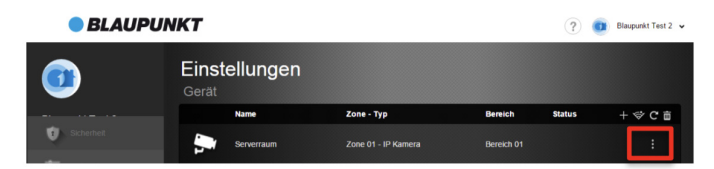

5. Nun werden die erreichbaren WiFi-Netzwerke wiedergegeben. Wählen Sie das Netzwerk Ihrer Wahl und klicken Sie auf Verbinden, geben Sie Ihren Netzwerkschlüssel ein und bestätigen Sie.

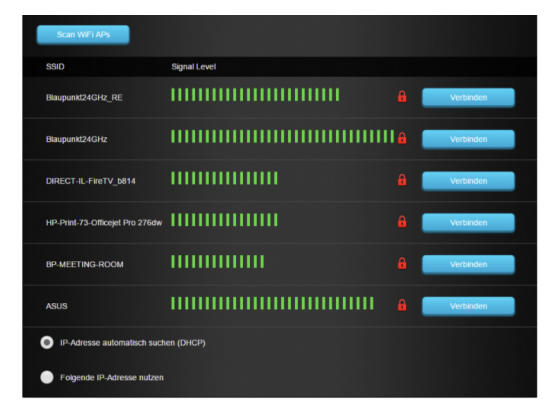

Nachdem Sie die Wi-Fi Einstellungen abgeschlossen haben, stecken Sie das Netzteil aus, um die Kamera auszuschalten. Trennen Sie das Ethernet Kabel und schließen Sie die IP Kamera erneut an den Strom an, um sie wieder einzuschalten. Jetzt läuft die IP Kamera **NUR** über die Wi-Fi Verbindung. Die Aktivierung der WiFi-Funktion mit der WPS-Taste war aus technischen Gründen zum Zeitpunkt der Erstellung dieser Bedienungsanleitung noch nicht verfügbar (Stand: Januar 2015). Sobald diese verfügbar ist, werden wir Sie online informieren und eine überarbeitete Version dieser Anleitung unter www.blaupunkt- sicherheitssysteme. de/hilfe-und- kundendienst/bedienungsanleitungen/ veröffentlichen.

Dann gilt Folgendes:

 Benutzen Sie die WPS Taste um die IP Kamera mit dem Router zu koppeln. Drücken und halten Sie die Taste für 2 Sek. und lassen Sie die Taste los, wenn die blaue Netzwerk LED blinkt. Die rote Status LED blinkt dann für 2-3 Sek. auf. Das bedeutet, dass die IP Kamera im WPS Modus ist. Schalten Sie Ihren Router ebenfalls in den WPS Modus und koppeln Sie diesen mit der IP Kamera. Wenn die rote Status LED drei Mal blinkt, ist die IP Kamera erfolgreich verbunden.

#### **Live Video Streaming**

Nachdem die IP Kamera in die Alarmzentrale eingelernt ist, haben Sie im Blaupunkt Internetportal Zugriff auf die IP Kamera. Dort finden Sie den Live Video Streaming Dienst. Für mehr Details lesen Sie bitte in Ihrer ausführlichen Bedienungsanleitung zum Blaupunkt Internetportal nach: https://shop.blaupunkt- sicherheitssysteme.de/hilfe-undkundendienst/bedienungsanleitungen/.

#### **Ungestört Modus**

Die IP Kamera-Funktionen Live-Streaming und Videoaufnahme können deaktiviert werden, indem Sie die IP Kamera in den Ungestört Modus schalten, wenn Sie es wünschen. Um in den Ungestört Modus und zurück zu wechseln, drücken und halten Sie die Ungestört Taste für 2 Sekunden. Lassen Sie die Taste los, wenn die rote Status LED zweimal aufblinkt.

Wenn die IP Kamera im Ungestört-Modus ist, bleibt die rote Status LED eingeschaltet. Das bedeutet, dass die Live Streaming und Videoaufnahme Funktion im aktuellen Zustand deaktiviert sind.

# LED Signale

| Power LED (Grün) = EIN                 | IP-Kamera ist eingeschaltet                      |
|----------------------------------------|--------------------------------------------------|
| Power LED (Grün) = AUS                 | IP-Kamera ist ausgeschaltet                      |
| Status LED (Rot) = Blinkt für 2-3 Sek. | WPS Protokoll ist aktiviert                      |
| Status LED (Rot) = Blinkt 3 mal        | WPS Kopplung erfolgreich                         |
| Blinkt einmal                          | PIR-Kamera sendet einen Lerncode                 |
| Status LED (Rot) = EIN                 | IP Kamera ist im Ungestört-Modus                 |
| Status LED (Rot) = AUS                 | Videoüberwachung läuft im Nor-<br>malzustand     |
| Netzwerk LED (Blau) = EIN              | Ethernet/WiFl verbunden                          |
| Netzwerk LED (Blau) = AUS              | Netzwerk- Verbindung getrennt                    |
| Netzwerk LED (Blau) = Blinkt           | IP Kamera streamt oder zeichnet ein<br>Video auf |

# Videoüberwachung: Aufnehmen und Hochladen

Die IP Kamera ist nach dem Einlernen mit Ihrem Alarmsystem vernetzt. Sobald ein Alarm durch einen anderen Sensor Ihres Systems ausgelöst wird, sendet die Alarmzentrale ein Signal an die IP Kamera. Die IP Kamera nimmt dann einen Videoclip auf und speichert diesen entweder lokal oder in Ihrem geschützten Internetportal (siehe Abschnitt Videospeicherung und Mikro SD Karte). Dort können alle berechtigten Benutzer das Alarm Ereignis abrufen und das Video einsehen.

Der Überwachungs-Videoclip besteht aus einem "Vor-Alarm"- und einem "Nach-Alarm"-Teil und liefert so eine komplette Aufzeichnung des Alarmereignisses. Mit den voreingestellten Einstellungen besteht der Clip aus 10 Sekunden Vor-Alarm Video, also bevor das Alarm-Ereignis ausgelöst wurde, und aus 20 Sekunden Nach-Alarm Video, also nach der Auslösung des Alarms. Die Dauer der Videoaufnahme kann im Blaupunkt Internetportal eingestellt werden (Einstellungen/Gerät/IP-Kamera/Aufnahme-Einstellungen). Die maximale Aufnahmedauer beträgt insgesamt 40 Sekunden.

# Videospeicherung und Mikro SD Karte

Die IP Kamera hat einen Mikro SD Karten-Slot für eine optionale lokale Videospeicherung. (Es ist KEINE Mikro SD Karte im Lieferumfang enthalten). Wenn Sie eine Mikro SD Karte in die IP Kamera eingesteckt haben, werden alle aufgenommenen Videos auf dieser SD Karte gespeichert. Wenn die SD Karte voll ist, löscht die IP Kamera automatisch den letzten Clip, sobald ein neues Video aufgenommen wird (Recycling des Speicherplatzes).

# Stromversorgung

Die IP Kamera verwendet ein AC/DC 5V 2A Netzteil zur Stromversorgung.

# HINWEIS:

Bitte verwenden Sie nur das mitgelieferte Netzteil, um einen verlässlichen Betrieb zu garantieren.

# 4. Spezifikationen

- Aufösung: 1280 X 720P
- Kamera: 1.3 Megapixel CMOS Sensoren
- Linsenfokus: 4.2mm F1.6 xierter Fokus
- **Netzwerkverbindung:** RJ-45 Ethernetkabel oder kabellos dank Wi-Fi
- Wi-Fi: 802.11b/g/n (2.4GHz) (VST-1818WI und VST-1818L-WI)
- Verschlüsselung: WEP, TKIP, AES, WPA/WPA2, WPS, "open system", "shared key", "pairwise key authentication services" (VST-1818WI und VST-1818L-WI)
- Video-Kompression: Dual stream H.264 und MJPEG mit Frame-Rate von bis zu 30 Frames
- Optionale 2-Wege Hör/Sprechverbindung
- Optionale lokale Speicherung: Mikro SD-Karte (nicht im Lieferumfang enthalten)
- **Bewegungsmelder:** Video mit integrierter Bewegungserkennungs-Funktion
- Maße: 93 mm x 82 mm x 41.4 mm
- Betriebstemperatur: -10°C to +45°C

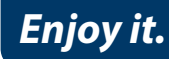

Blaupunkt Competence Center Sicherheitssysteme Azure Security & Care UG Max-Planck-Str. 10 50858 Köln Tel.: +49 (0) 221 291 963 - 50 Fax: +49 (0) 221 291 963 - 48 E-Mail: support@blaupunkt-sicherheitssysteme.com